# Kabukicho Street Live 予約の手順

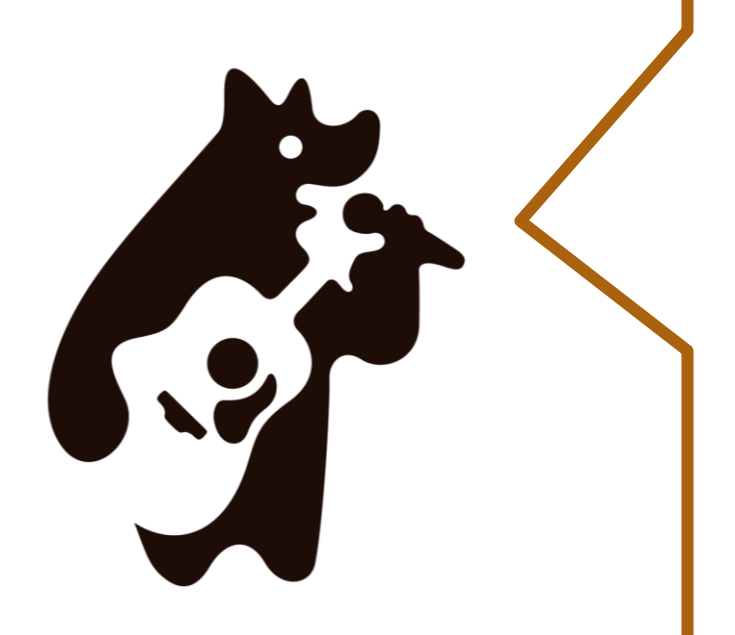

このたびは、 Kabukicho Street Live に興味をもっていただき、 誠にありがとうございます。

Kabukicho Street Liveの予約手順については このマニュアルを参考にしていただければと思います。

その他ご不明点は Kabukicho Street Live公式LINEアカウントにて お問い合わせください。

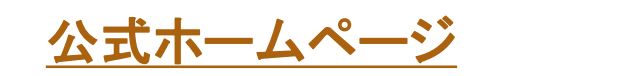

<u>公式LINEアカウント</u>

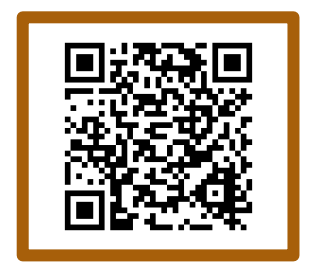

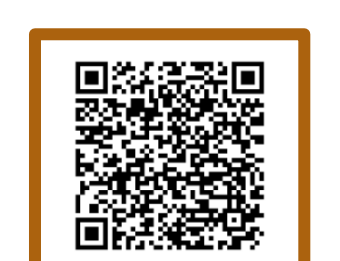

## 01

### はじめに

公式HPに掲載のQRコードより、LINE登録画面へ

#### HPを開く

KABUUKICHOTOWER イベント&トピックス フロアガイド 施設紹介 v アートギャラリー アクセス 広告媒体のご案内 LANGUAGE v 💥 🌀 🧲

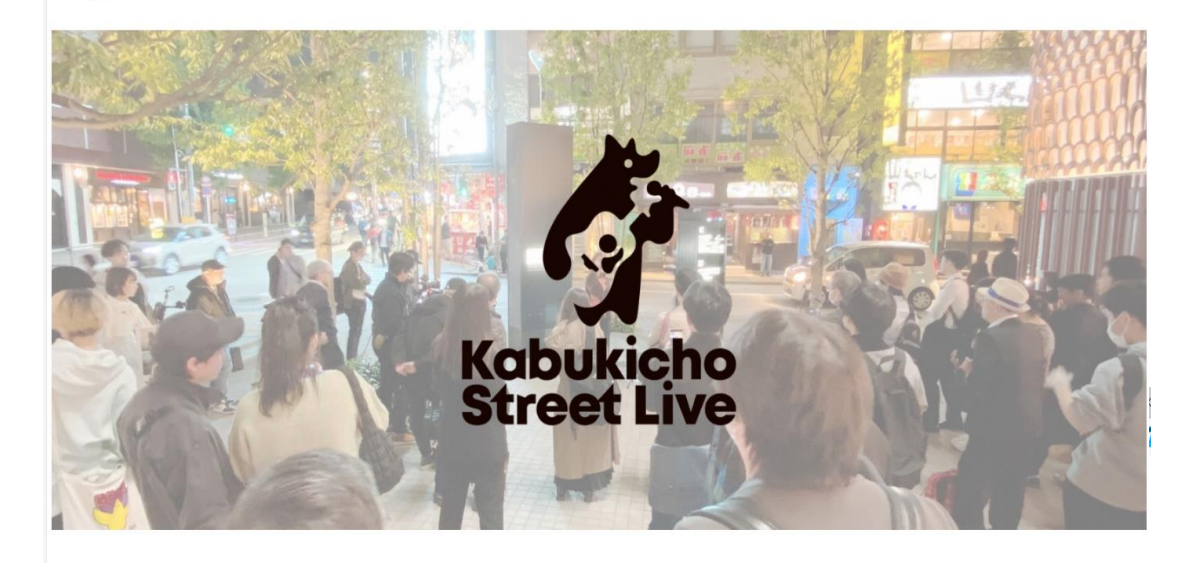

ストリートライブを公認で!「Kabukicho Street Live」が始動!!

#### 2024年1月15日(月)よりストリートライブ利用を開始します!

この度、音楽を通じた街のさらなる活性化を目指して、ミュージシャン・シンガーの皆さんが東急歌舞伎町タワーでストリートライブのできる場所を提供するプロジェクト「Kabukicho Street Live」を始勤いたします。

「Kabukicho Street Live」では、東急歌舞伎町タワー1階敷地内の所定の場所にて、無償でストリートライブを行って頂くことができます。利用にあたり、事前 に会員登録が必要になります。

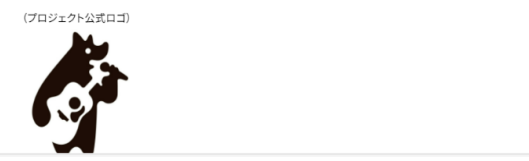

### 会員登録(LINE友だち登録はこちらから>>)をクリック

KARBUKICHOTOWER イベント&トピックス フロアガイド 施設紹介 v アートギャラリー アクセス 広告媒体のご案内 LANGUAGE v 💥 🎯

#### ◎「Kabukicho Street Live」概要

・開始日 :2024年1月15日(月)~
 (予約開始:2024年1月13日(土)18:00~)
 ・対象者 :音楽活動実績をお持ちのミュージシャン・シンガー(プロ・アマ/オリジナル楽曲有無不問)
 ・利用条件:利用ルールを順守頂くこと(詳細は会員登録時にご案内致します)
 ・受付時間:平日 17:00~21:00

 ・土日祝 13:00~21:00
 (日程により変更の場合あり)

 ・利用時間:予約1枠あたり60分(準備・片付け時間含む)
 ・利用料金:なし

 ・主催 :東急株式会社、株式会社東急レクリエーション
 ・運営 :株式会社TSTエンタテイメント

#### ◎会員登録手順

「KabukichoStreetLive」LINE公式アカウントをともだち登録
 ン「KabukichoStreetLive」STORES予約サイトにて会員登録
 ※予約時にアーティスト名・演奏形態等の基礎情報の入力が必要になります

#### ◎利用の流れ(予約~当日)

事前に利用ルールを確認の上、「STORES予約」内カレンダーから希望時間を選択して申込
 予約当日、現地にて演奏頂けます

#### 会員登録(LINE友だち登録)はこちらから≫

この街には「新宿LOFT」をはじめとした素敵なライブハウスが沢山あり、2023年4月には東急 した。本取組みにより、より日常的に音楽で溢れるような場所づくりを目指すと共に、ひと組でも ス、はたまたZeppへと活躍の舞台を拡げていけるよう、応援して参ります!

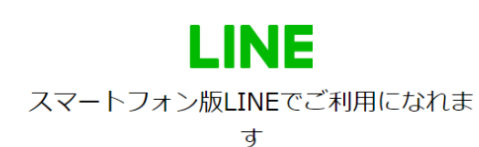

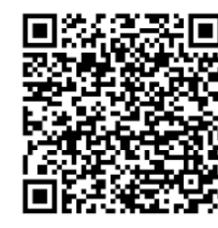

スマートフォン版LINEでQRコードをスキャンしてく ださい。

ログインやアプリのインストールをせずにスマートフ ォン版LINEでKabukichoStreetLiveを利用できます。

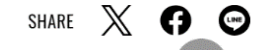

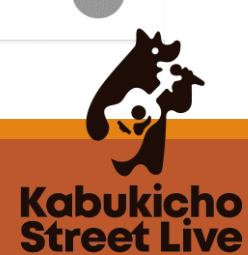

(=)

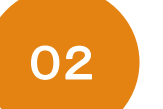

### LINE会員登録

公式HPに掲載のQRコードより、LINE登録画面へ

### LINE登録画面にて、 「許可する」をクリック

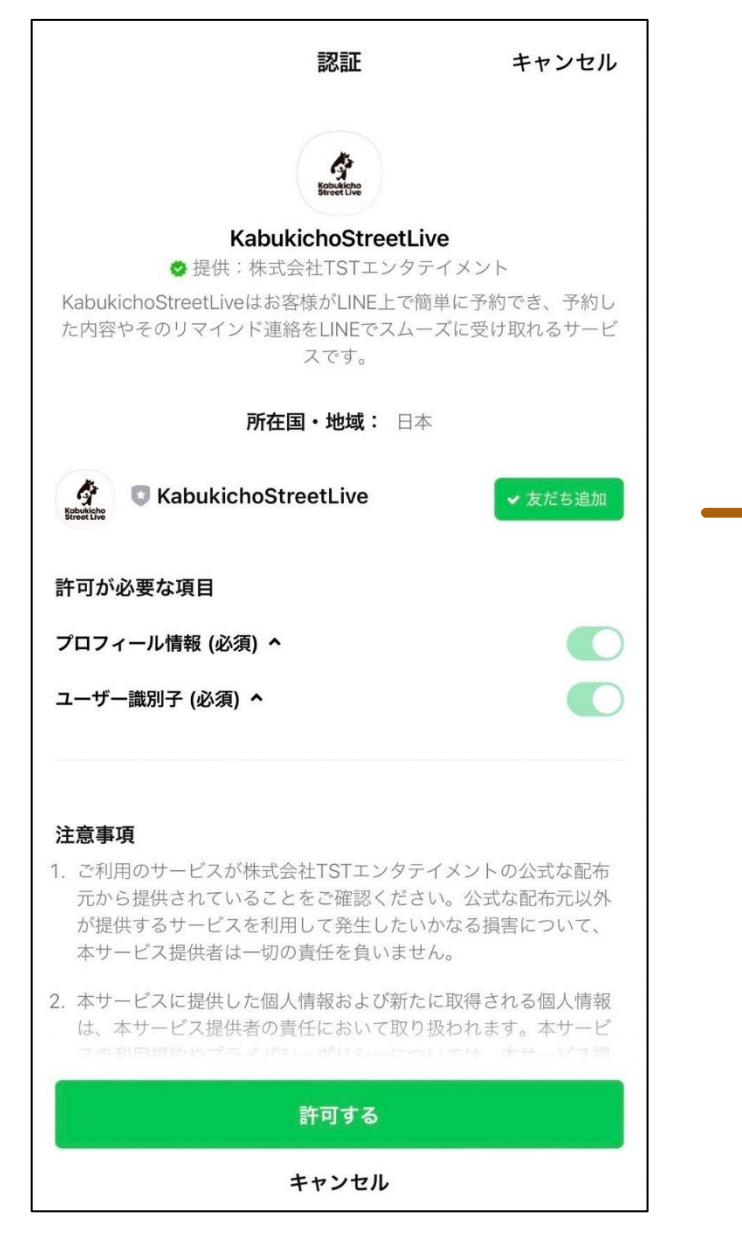

#### 下記画面が表示される

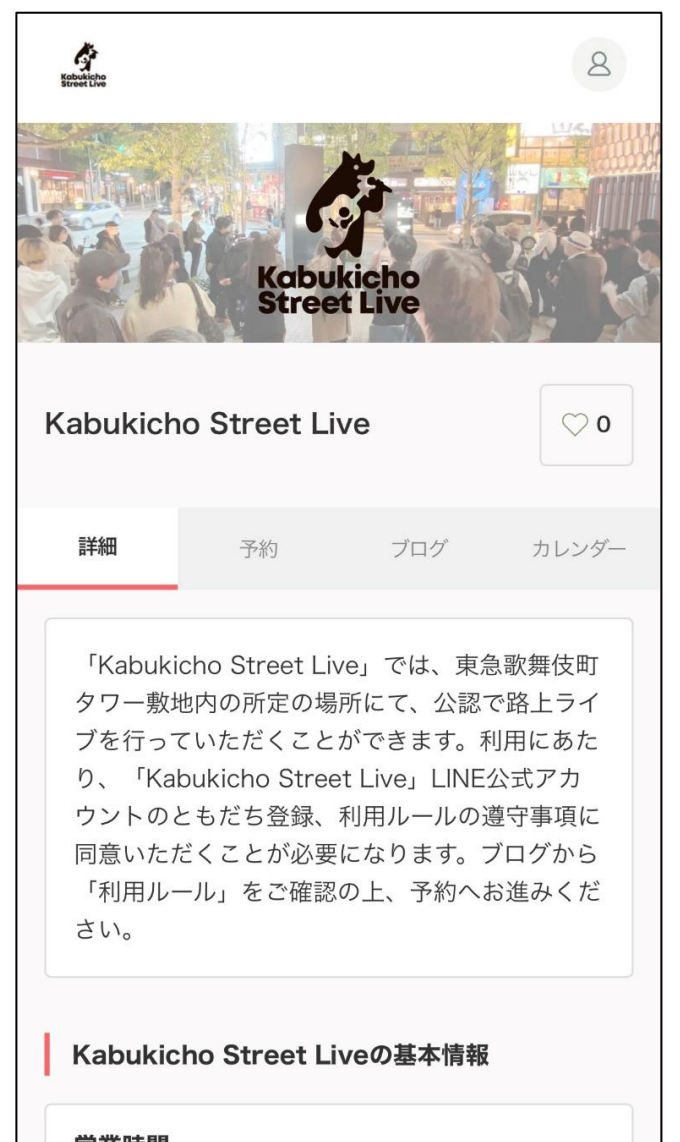

#### 営業時間

A 17:00 21:00

#### LINEには下記内容が 送信される

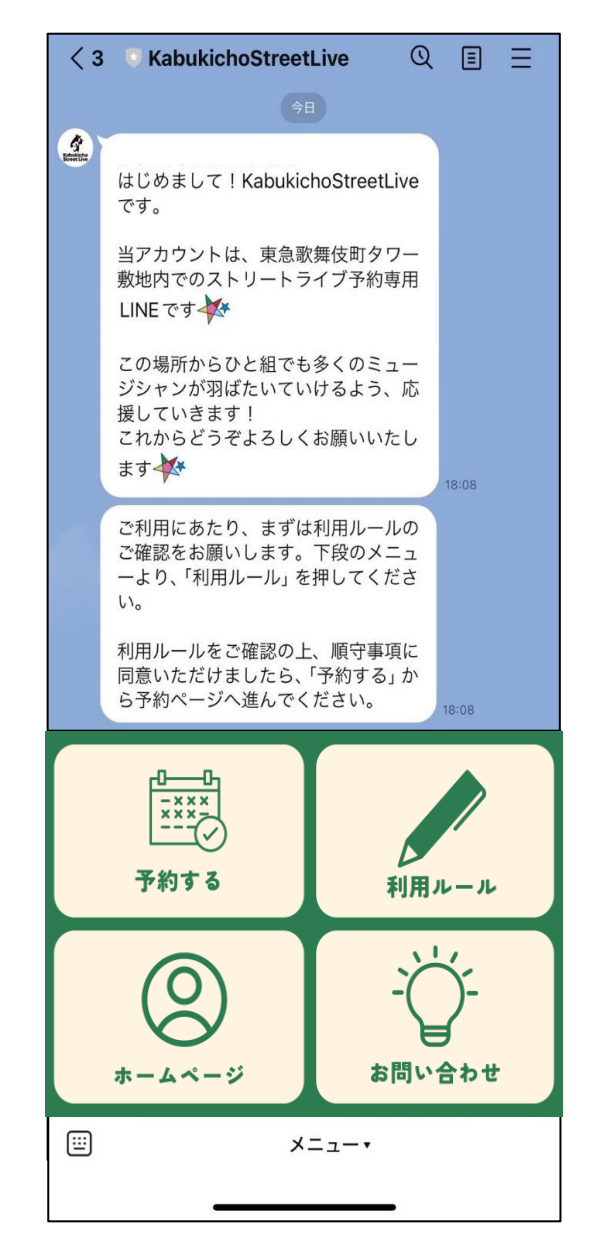

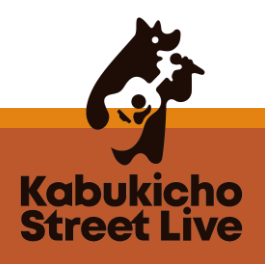

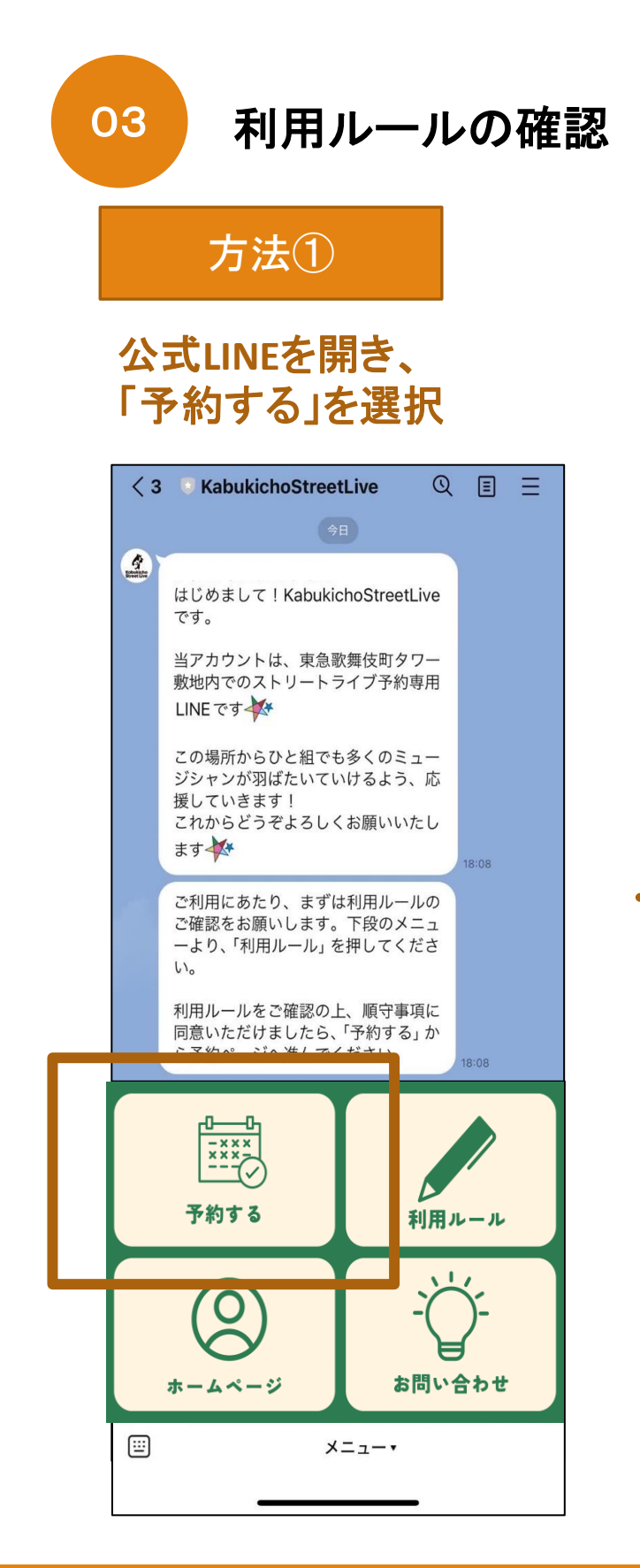

#### 「ブログ」をクリック

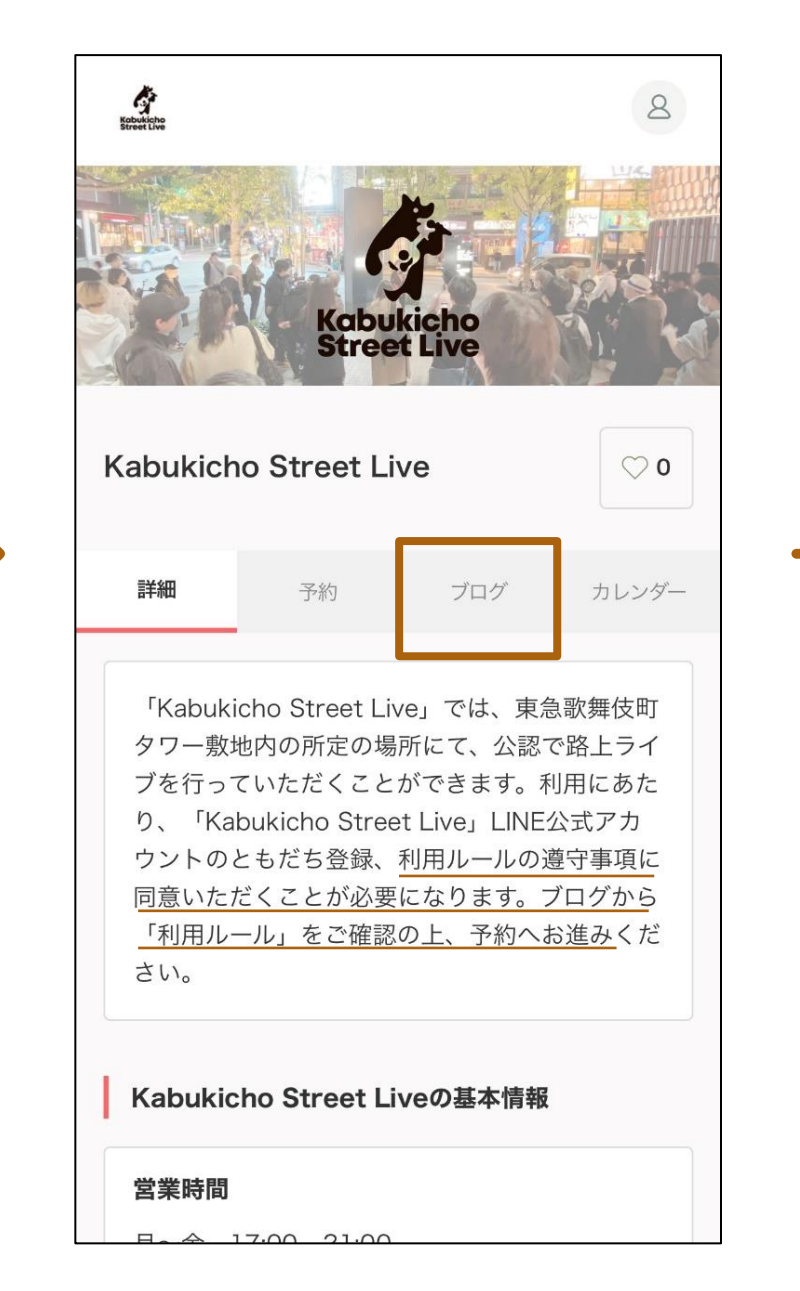

#### 利用ルールが表示され るので、必ず確認する

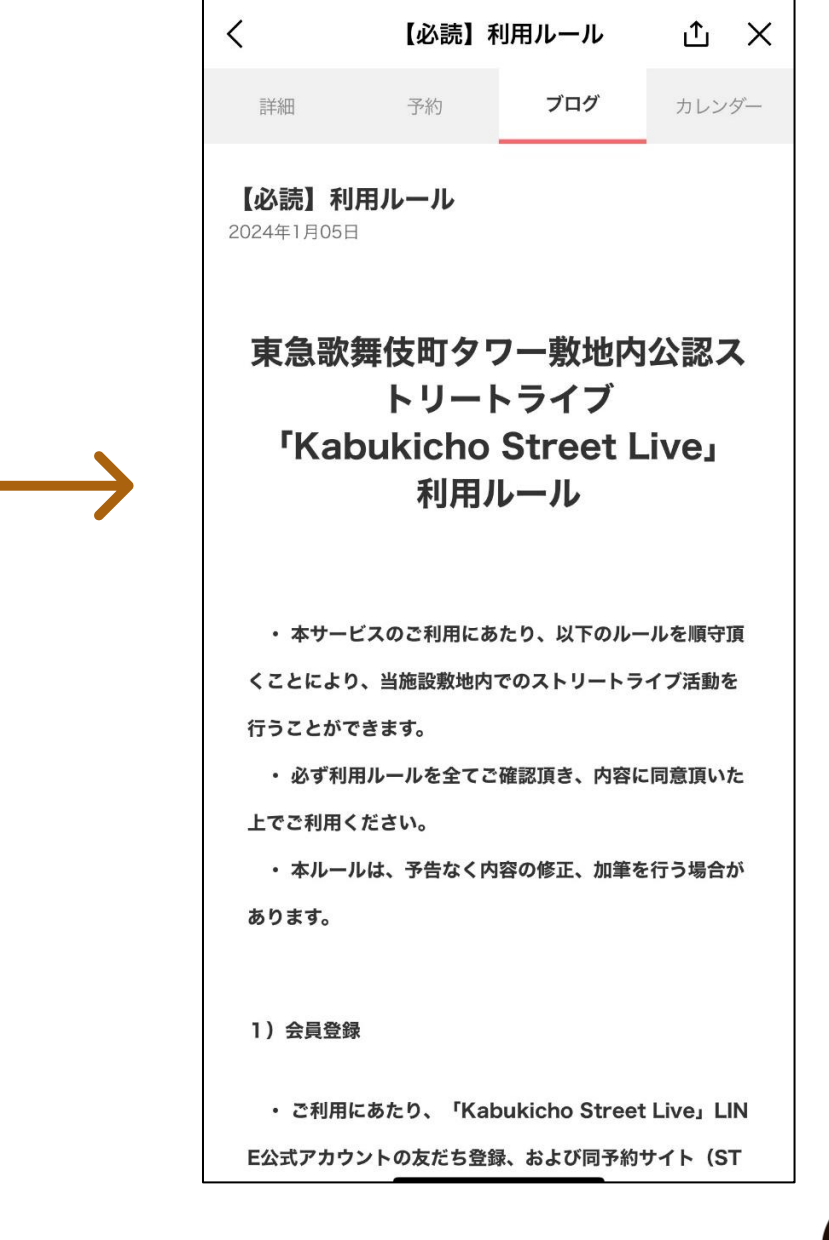

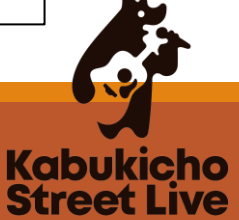

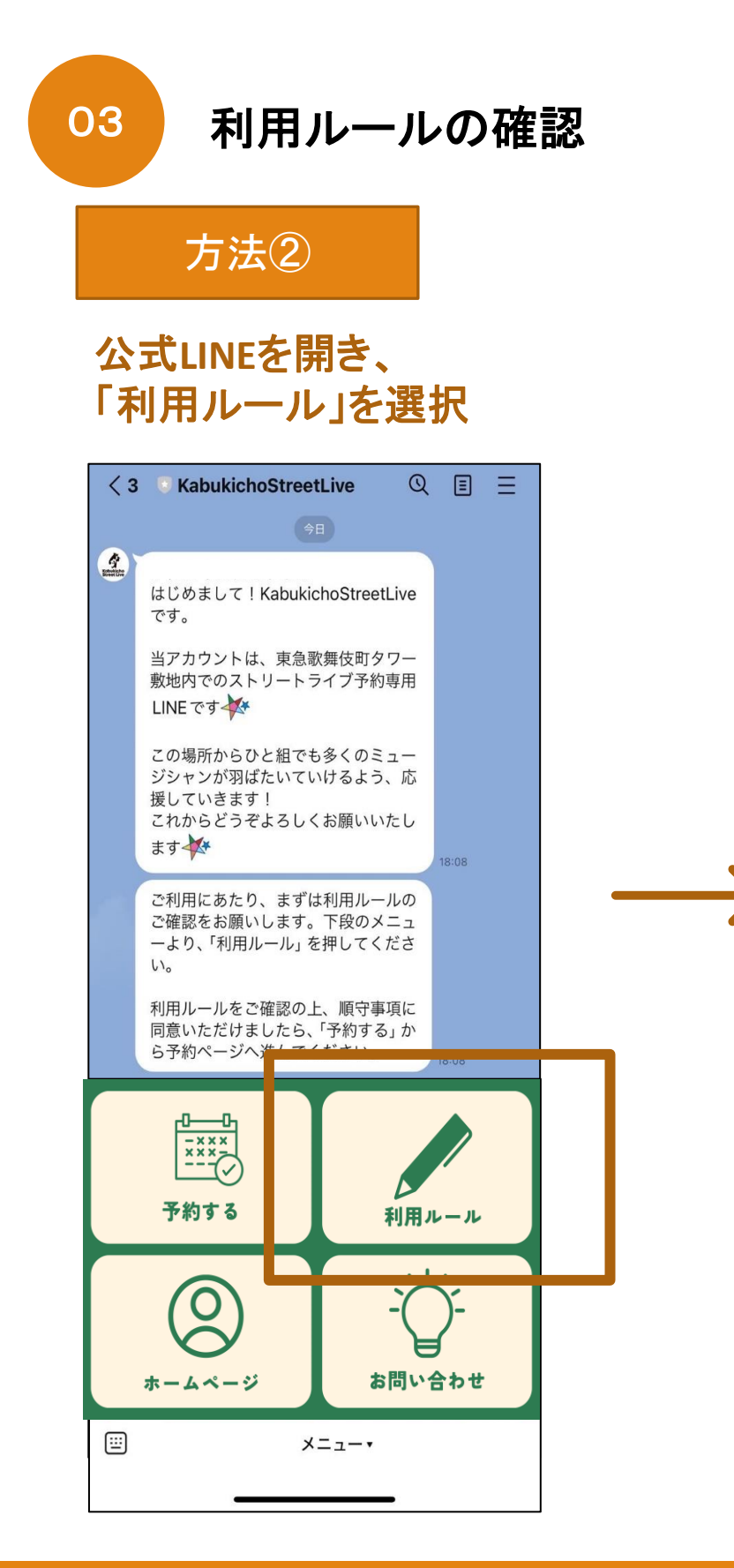

#### 公式HP内の利用ルールが 表示される

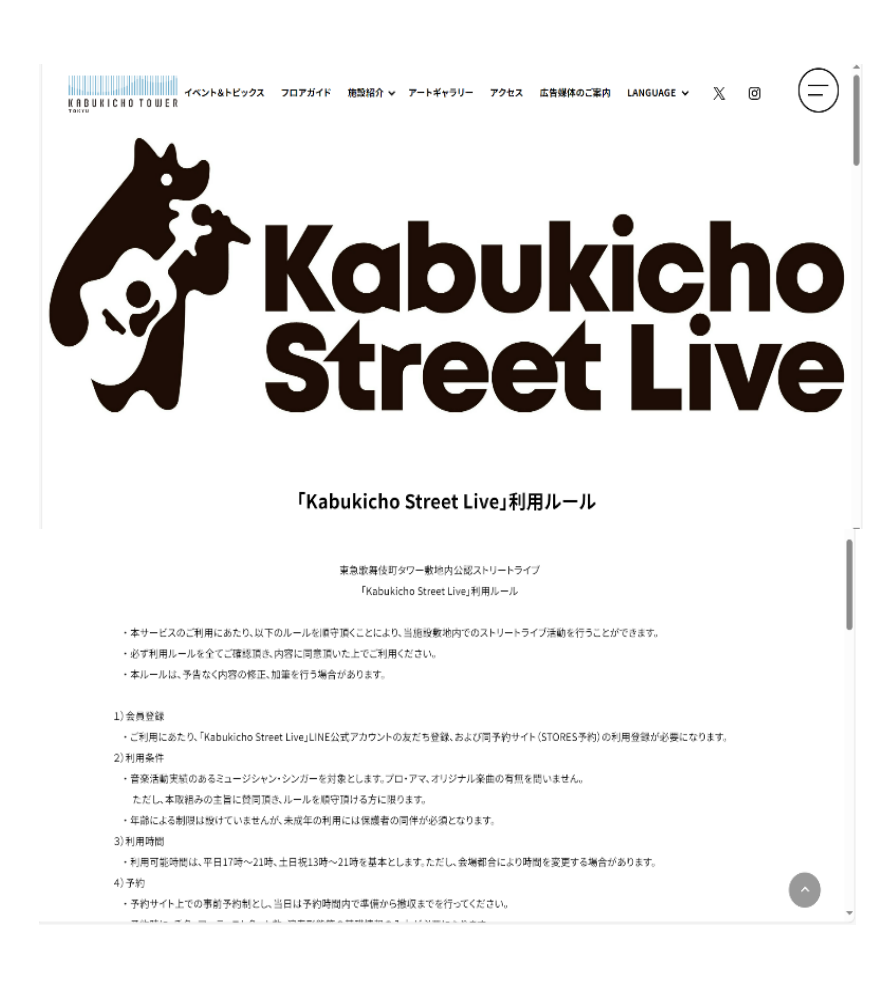

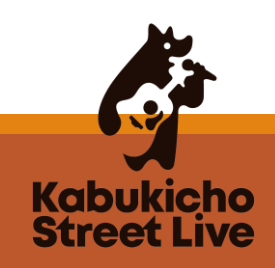

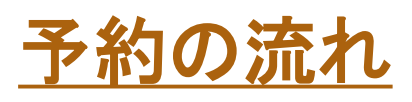

04

STORES会員登録(初回のみ)

#### 「予約」をクリック

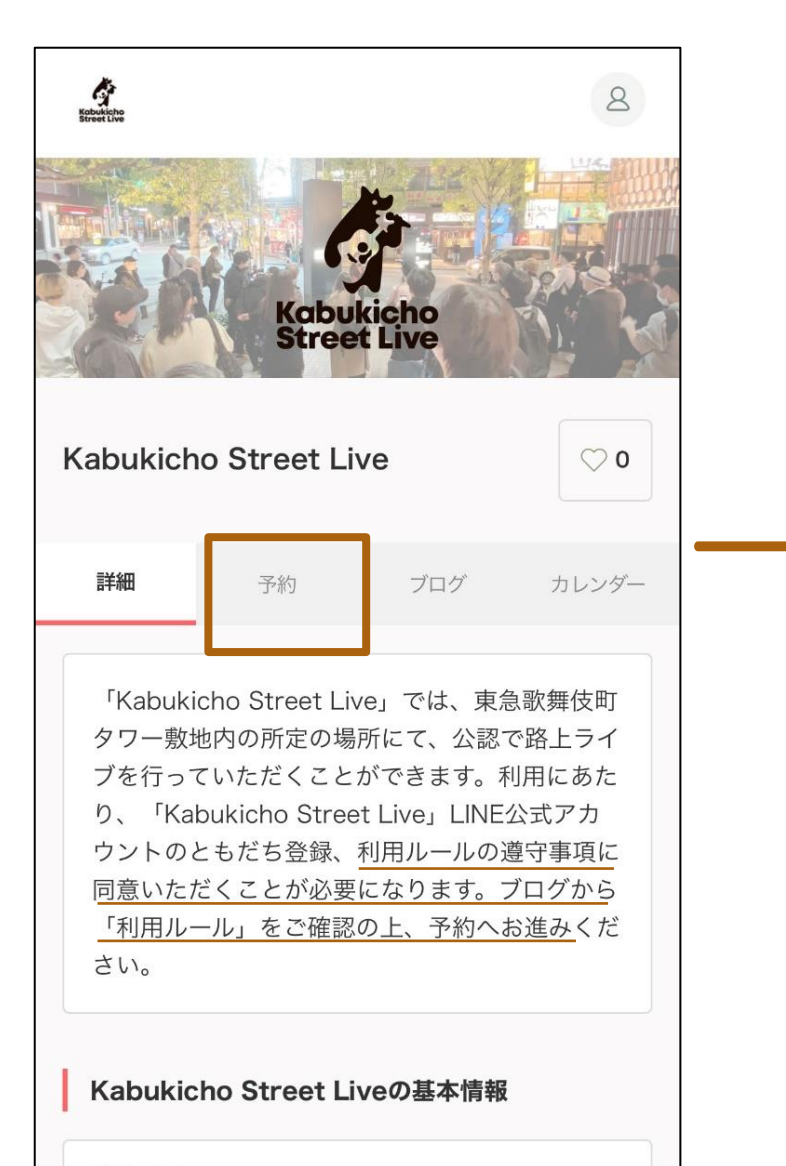

営業時間

H A 17.00 21.00

#### 「こちら」をクリックし、 利用情報を入力

| 18:08 .II 5G 81                                                                          |        | 11 5G <b>81</b> ) |  |
|------------------------------------------------------------------------------------------|--------|-------------------|--|
| <                                                                                        | サービス予約 | ± ×               |  |
| Köbulche<br>Street Live                                                                  |        | ≡                 |  |
| Kabukicho Street Live                                                                    |        |                   |  |
| 予約するにはかんたん予約アカウント(旧Coubicアカウント)でログ<br>インする必要があります。<br>かんたん予約アカウント(旧Coubicアカウント)をお持ちではない方 |        |                   |  |
| はこちら<br>メールアドレス                                                                          |        |                   |  |
|                                                                                          |        |                   |  |
| パスワード                                                                                    |        |                   |  |
| パスワードをお忘れですか?                                                                            |        |                   |  |
| ログイン                                                                                     |        |                   |  |
|                                                                                          |        |                   |  |
| FaceBookでログイン                                                                            |        |                   |  |

### アドレスに届くURLをクリック 右下画面が表示されれば完了

| メールアドレスのご確認 🖉 🕼 トレイ                                                                                                    | ● かんたん予約                                                                                                    |
|----------------------------------------------------------------------------------------------------|----------------------------------------------------------------------------------------------------|
| STORES 予約 18:10<br>To 自分 →<br>K F F T T F T T | ご登録ありがとうございます<br>メールアドレスが確認されました。<br>この画面はこのまま閉じてくださ<br>い。                                                                                                    |
| <ul> <li></li> <li>確認事項:         <ul> <li>このEメールアドレスは、配信専用です。このEメール<br/>アドレスに返信しないようお願いします。</li> </ul> </li> <li>予約内容は「かんたん予約」アプリで確認できます。<br/>アプリから予約の管理が簡単になり、今後サービスもス<br/>ムーズに予約できます。また、予約履歴の確認やキャンセ<br/>ルができます。</li> <li>https://jzc4h.app.goo.gl/EBMe</li> </ul>                                                                                                    | 予約システム STORES 予約         様々な業種に対応         ヨガ・ピラティス       貸し会議室         リラク・マッサージ・エス       展示会・見学会         テ       スクール・教室         フィットネス       説明会・セミナー         ヘアサロン       採用説明会         ネイルサロン       サークル・コミュニティ         イベント       ゴルフ教室         観光・旅行ガイド       英会話教室         弁護士・税理士・士業       パソコン教室         料理教室       スポーツ教室         その他       その |

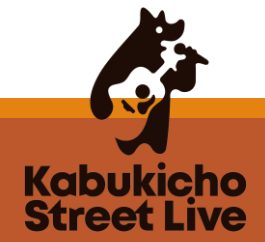

05

予約手順

アが

### 公式LINEを開き、 「予約する」を選択

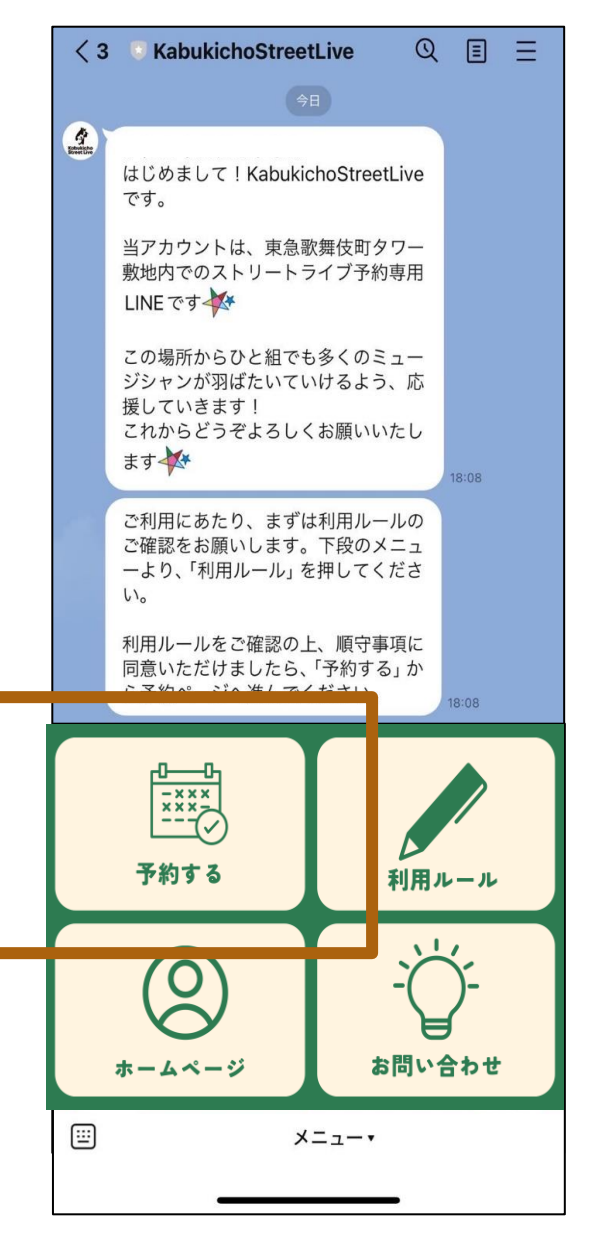

#### 「LINEで予約する」をクリック ※予約確認LINEやリマインド通知が届きます

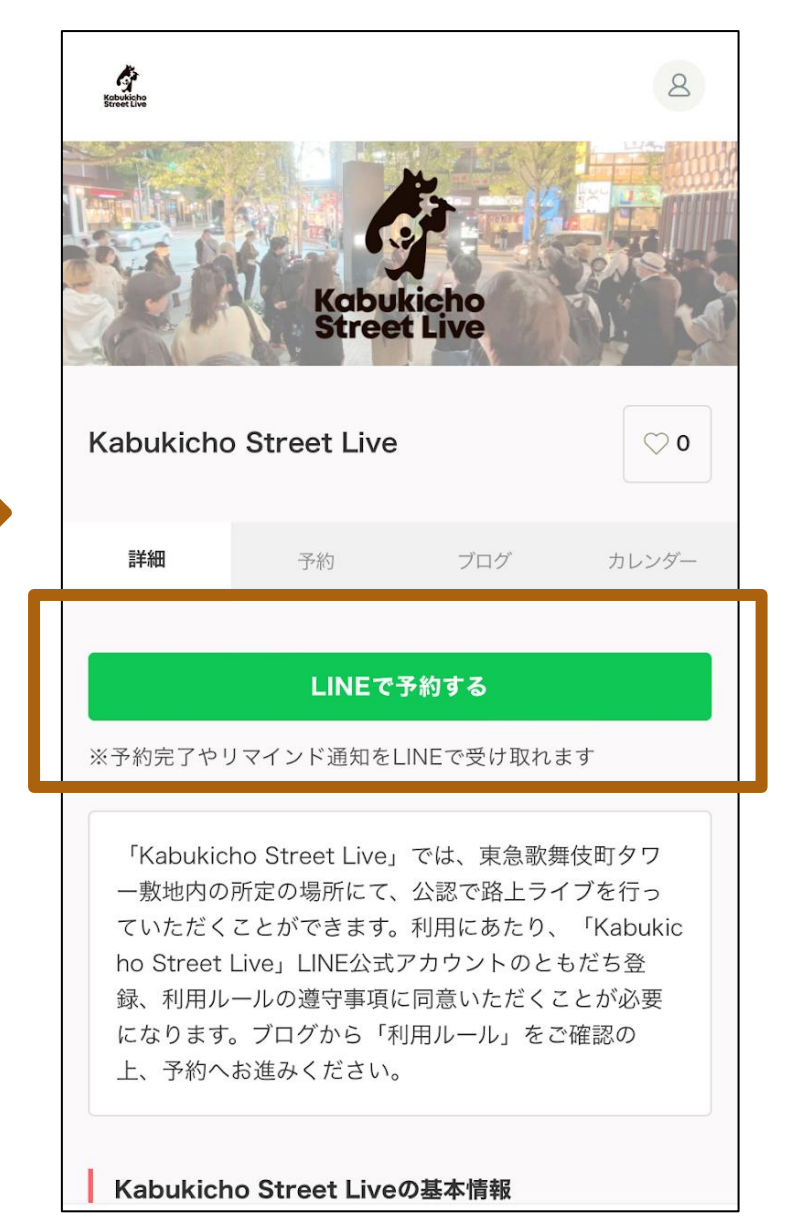

### 「予約」をクリック

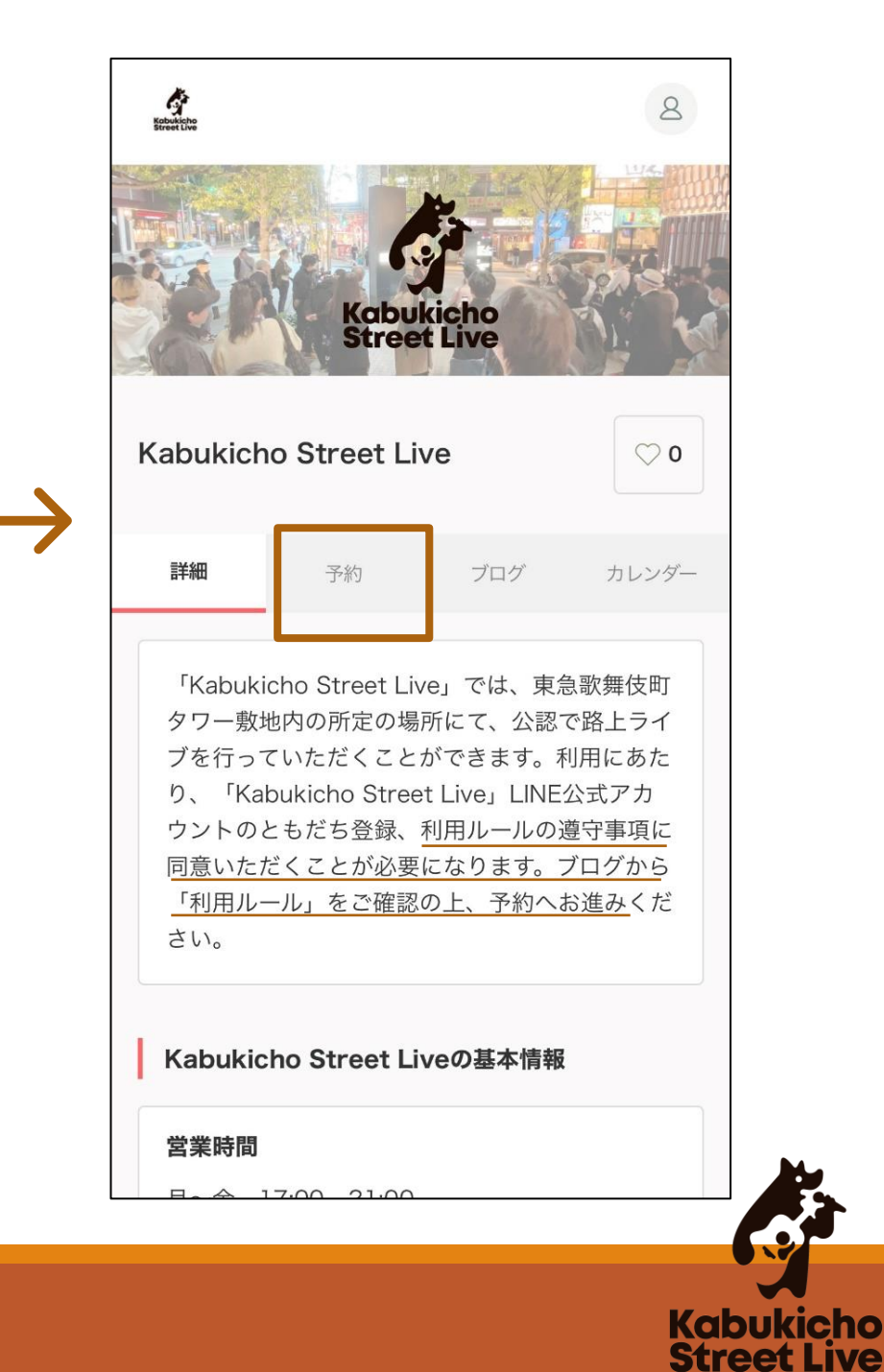

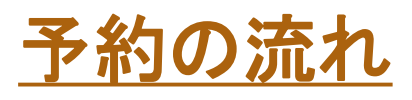

05 予約手順

予約したい場所を選択

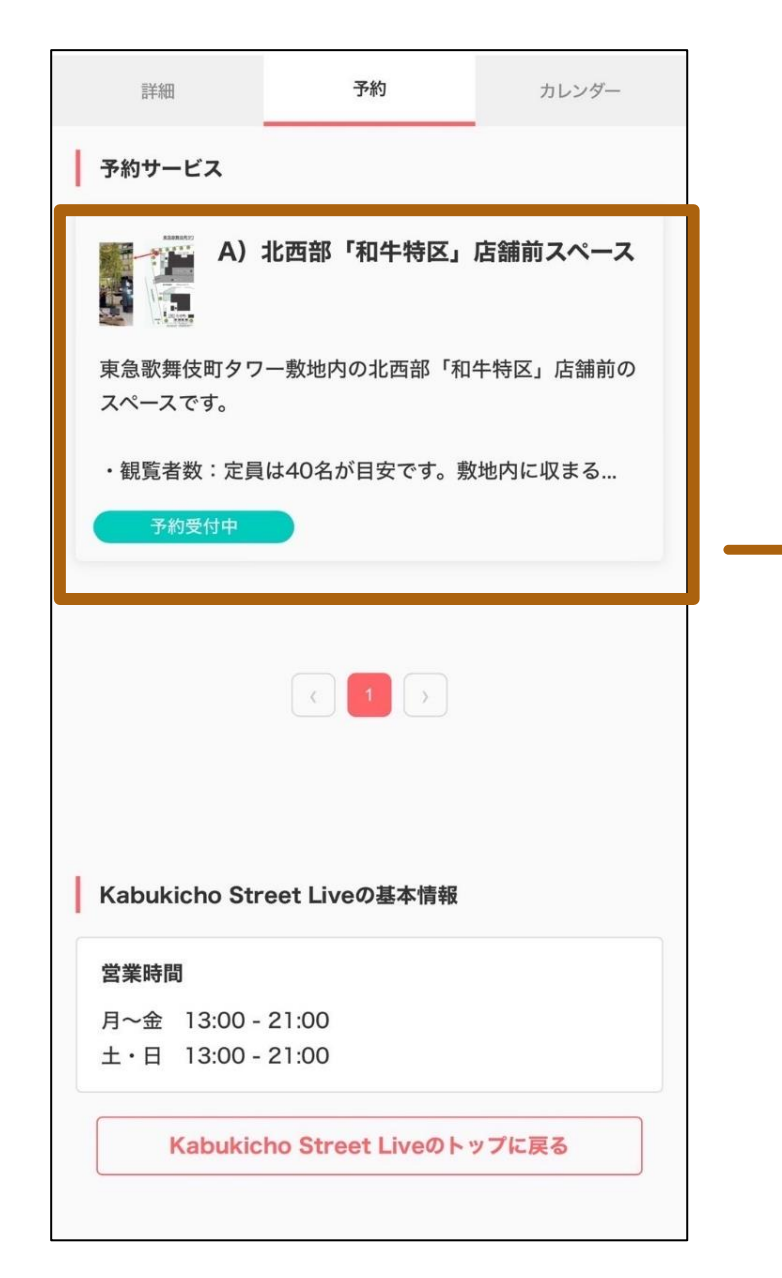

### 「予約・スケジュール」をクリック

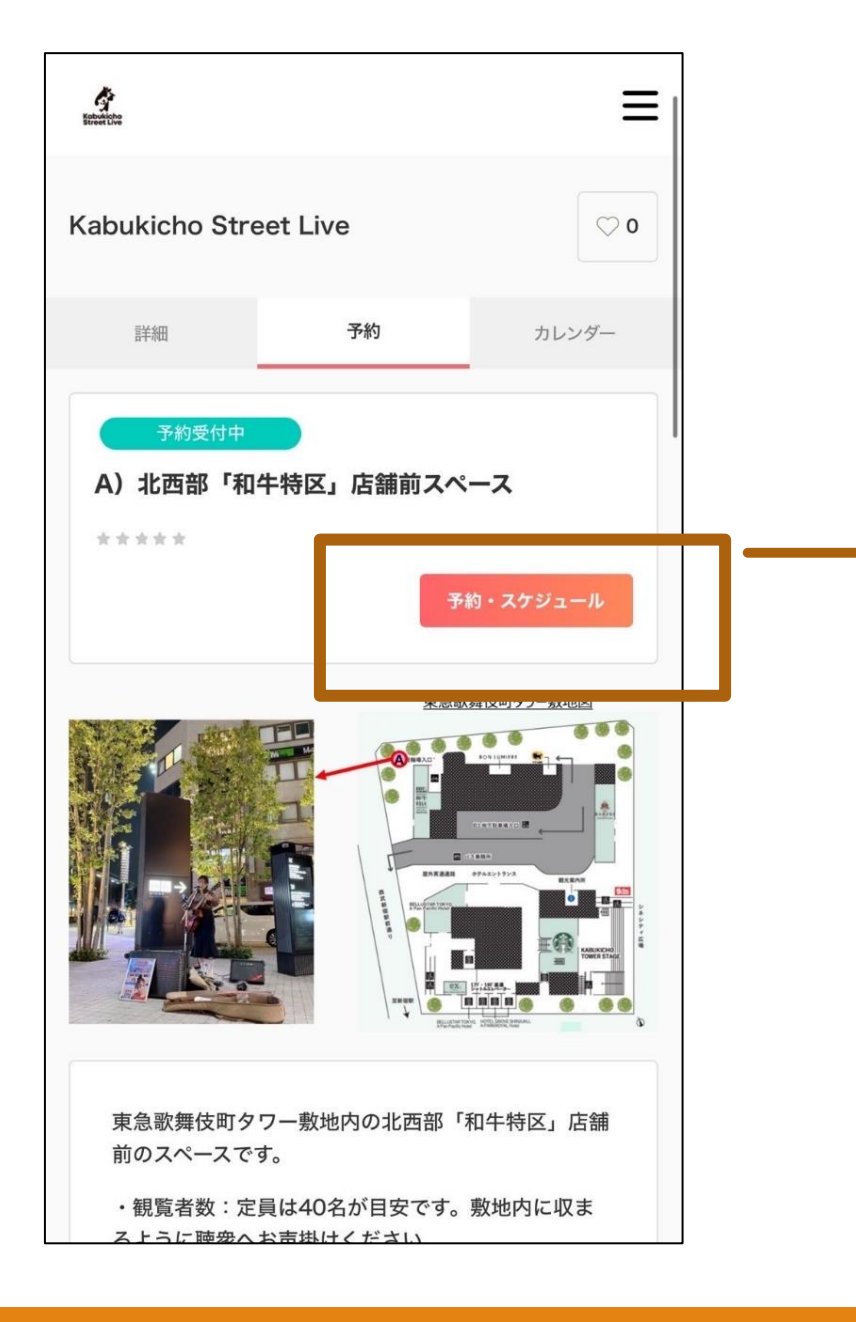

## 日付、時間を選択し、「この日時を追加」をクリック

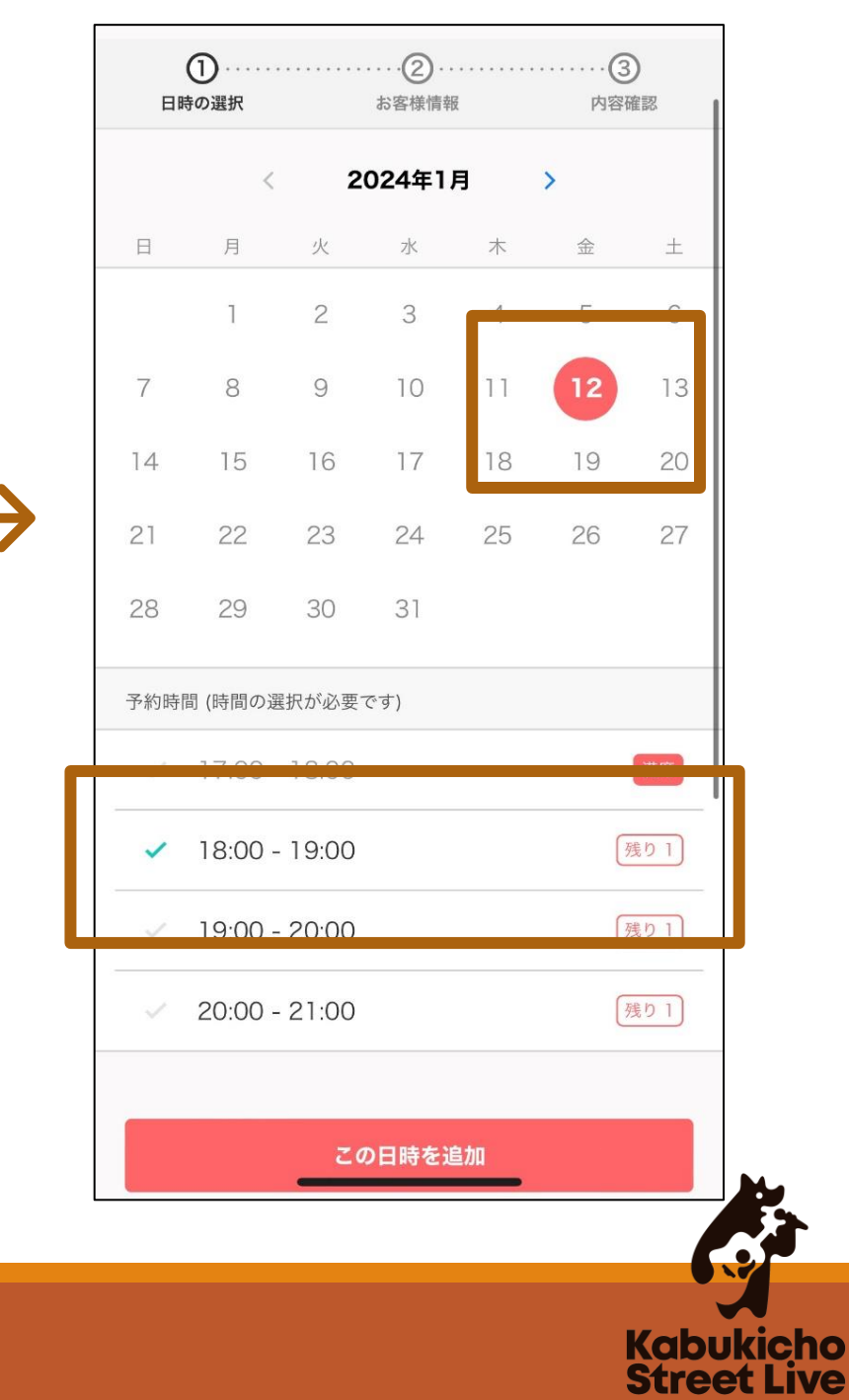

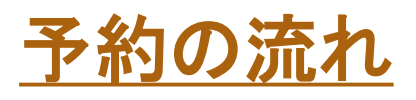

05

<

姓

名

予約手順

#### 利用者情報の入力 (アーティスト名等)

#### 内容の最終確認を行い、 「予約する」をクリック

#### -3 **-**②······3 0 2 0-日時の選択 お客様情報 内容確認 日時の選択 お客様情報 内容確認 Kobukicho 8 く3 UINE ミニアプリ お知らせ まだ予約は完了していません Kabukicho Street Live 予約内容を確認してください -予約完了 予約が完了しました。 ご予約が確定しました。 予約申請を完了すると、利用規約に同意したとみなします。 キャンセルその他の販売条件は、特定商取引法に基づく表示をあわせて ご確認ください。 予約番号 日時 メールアドレス 予約項目 施設名 予約項目 氏名 A) 北西部「和牛特区」店舗前スペース A)北西部「和牛特区」店舗前スペース 4 詳細はこちら kabukichomusicstreet .... kabukichomusicstree 電話番号 必須 A KabukichoStreetLive 予約日時 2024年1月12日(金) 2024年1月12日(金) 予約日時 18:00 - 19:00 17:00 - 18:00 Googleカレンダーに追加 アーティスト名 必須 予約に関しての注意事項 メンバー数 必須 予約の受付開始 **Kabukicho Street Live** 7日前の0時0分から 様の予約が確定しました [Kabukicho Street... 予約の受付締切 ......様下記の通り、サービスの予約を確定しまし 0日前の0時0分まで 演奏形態(弾き語り/カラオケ音源/マカペラ/その他) 必須 た。 ◆予約番号: 94825856 ◆提供者: Kabukicho Str... 予約する

予約が確定 登録LINE・登録アドレスそれぞれに確認通知 が送信される

0

>

12:07 >

Kabukicho Street Live

78963922

2024年01月12日 (金) 17:00 ~ 18:00

Kabukicho Street Live